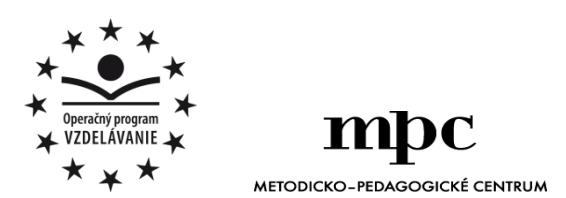

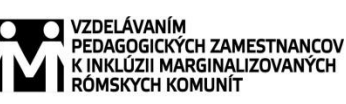

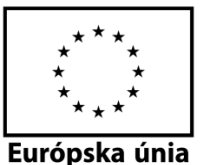

Moderné vzdelávanie pre vedomostnú spoločnosť / Projekt je spolufinancovaný zo zdrojov $\mathrm{E}\check{\mathrm{U}}$ 

Kód ITMS: 26130130051

číslo zmluvy: OPV/24/2011

Metodicko – pedagogické centrum

Národný projekt

# VZDELÁVANÍM PEDAGOGICKÝCH ZAMESTNANCOV K INKLÚZII MARGINALIZOVANÝCH RÓMSKYCH KOMUNÍT

**Radoslav Pribula** 

# SÚBOR PRACOVNÝCH LISTOV PRE ŠIESTY ROČNÍK PREDMETU MLADÝ INFORMATIK – 3.ČASŤ

| Vydavateľ:             | Metodicko-pedagogické centrum, |  |
|------------------------|--------------------------------|--|
|                        | Ševčenkova 11, 850 01          |  |
|                        | Bratislava                     |  |
| Autor UZ:              | Ing. Radoslav Pribula          |  |
| Kontakt na autora UZ:  | Základná škola s materskou     |  |
|                        | školou Lipovce,                |  |
|                        | zssmslipovce@gmail.com         |  |
| Názov:                 | Súbor pracovných listov pre    |  |
|                        | šiesty ročník predmetu Mladý   |  |
|                        | informatik – 3.časť            |  |
| Rok vytvorenia:        | 2014                           |  |
| Oponentský posudok     | PaedDr. Magdaléna Šafranová    |  |
| vypracoval:            |                                |  |
| ISBN 978-80-565-0138-2 |                                |  |

Tento učebný zdroj bol vytvorený z prostriedkov projektu Vzdelávaním pedagogických zamestnancov k inklúzii marginalizovaných rómskych komunít. Projekt je spolufinancovaný zo zdrojov Európskej únie.

Text neprešiel štylistickou ani grafickou úpravou.

# Obsah

| 1 Port tlačiarne                                | .4                  |
|-------------------------------------------------|---------------------|
| 2 Priečinok, súbor, ukladanie dát               | .6                  |
| 3 Otvorenie programu Skicár                     | .8                  |
| 3.1 Nástroje programu Skicár                    | .8                  |
| 3.2 Kreslenie obrázka v Skicári                 | .9                  |
| 3.3 Kopírovanie a vkladanie obrázkov1           | 0                   |
| 4 Práca s kalkulačkou1                          | 12                  |
| <ul> <li>3.1 Nástroje programu Skicár</li></ul> | .8<br>.9<br>0<br>12 |

## 1Port tlačiarne

Na Obr.1 zelenou farbou vyfarbi šípku, ktorá označuje vstup pre tlačiareň.

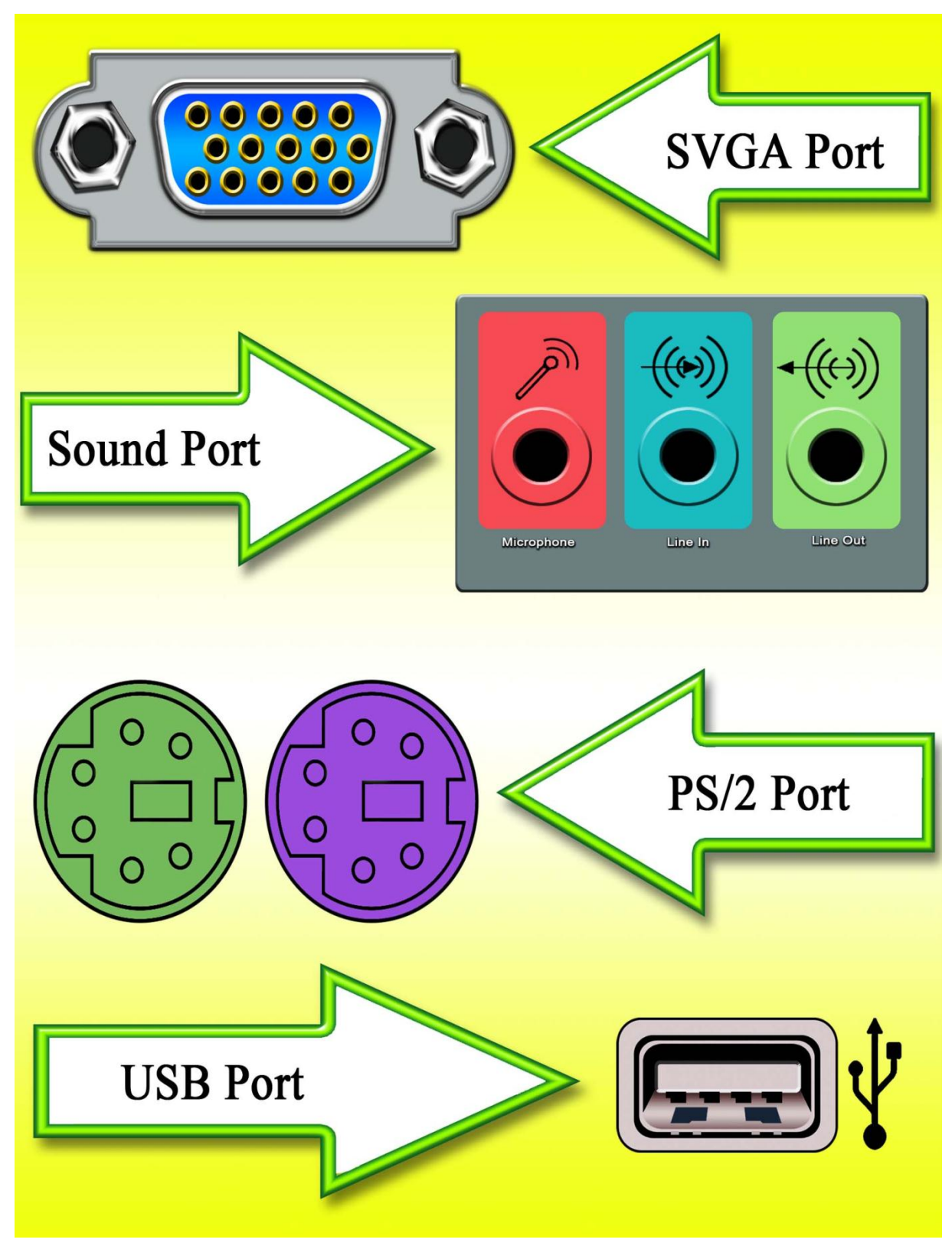

Obr.1

Vymaľuj obrázky.

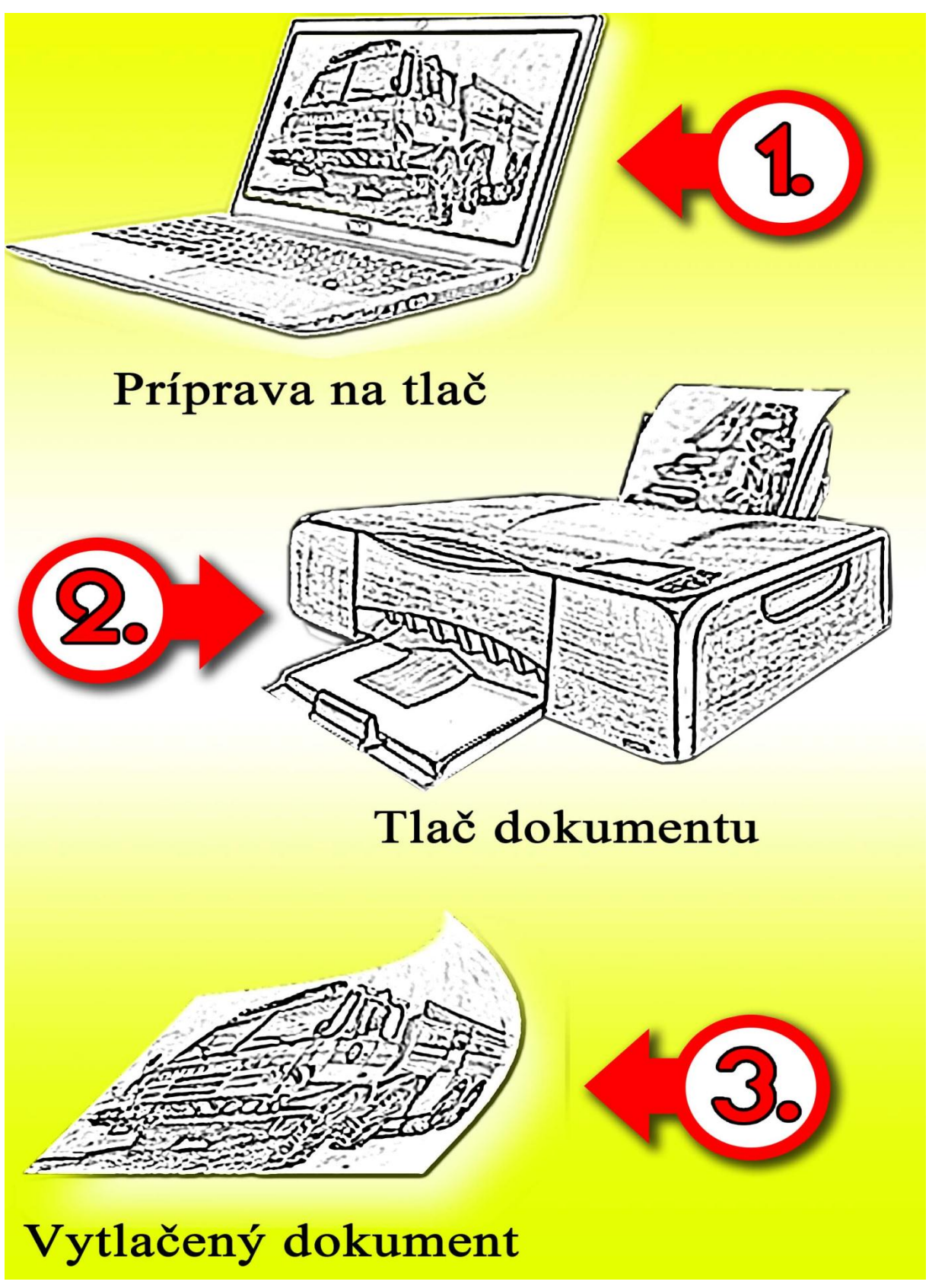

# 2 Priečinok, súbor, ukladanie dát

1. Napíš, ako by si vytvoril/a priečinok.

.....

.....

2. Napíš, ako sa dá premenovať priečinok.

------

 Pokús sa vysvetliť svojim spolužiakom ako by si vytvoril/a nový súbor programu Microsoft Office Word.

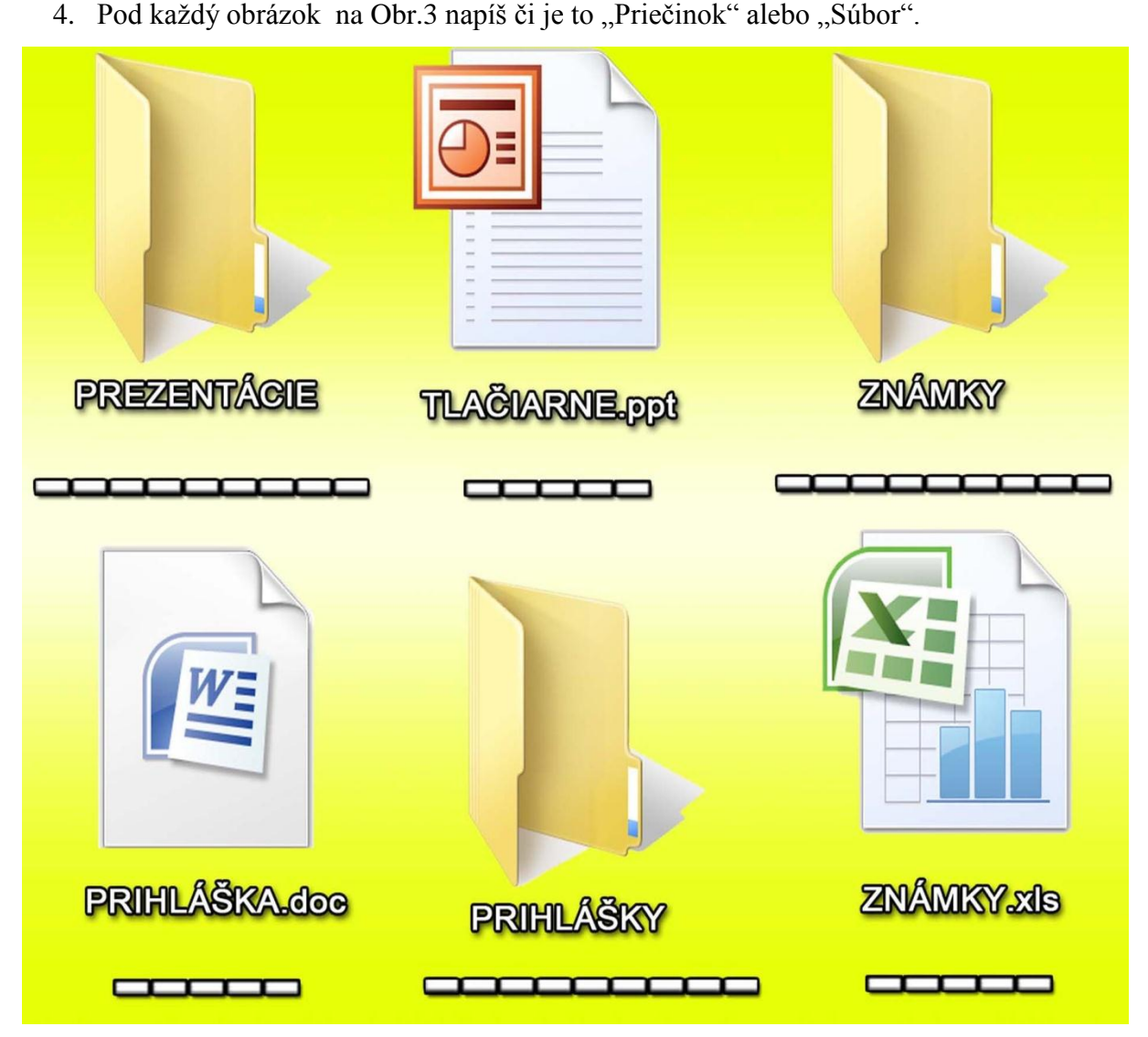

Obr.3

- 1. Vymaľuj kruh na Obr.4 s číslom, ktoré ukazuje na funkciu "Uložiť súbor".
- 2. Vysvetli, čo znamenajú ostatné dve funkcie.

"Tlačit".....

"Zavriet".....

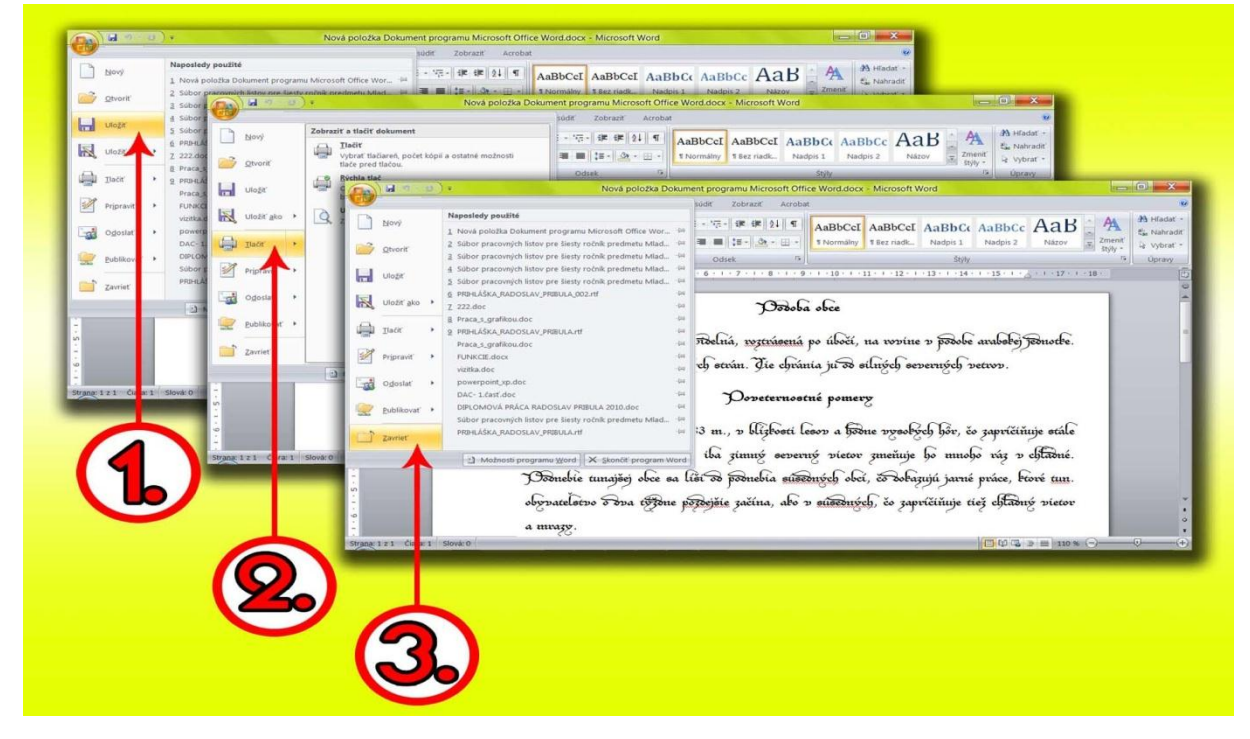

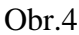

Na Obr.5a vytvoríš (zakrúžkuj správnu možnosť):

a) súbor programu MS Word b) priečinok c) súbor programu MS Excel
 Na Obr.5b vytvoríš (zakrúžkuj správnu možnosť):

- - b) súbor programu MS Excel b) priečinok c) súbor programu MS Word

| <ul> <li>Catalyst(TM) Control Center</li> <li>Zobraziť</li> <li>Zoskupiť podľa</li> <li>Obnoviť</li> <li>Prispôsobiť priečinok</li> <li>Prilgpiť</li> <li>Prilepiť odgaz</li> <li>Späť: Premenovať</li> <li>Ctrl+Z</li> <li>Zgjefať s</li> <li>Nový</li> </ul> |    | Catalyst(TM) Control Center     Zobraziť     Zoradiť podľa     Zoskupiť podľa     Qbnoviť     Prispôsobiť priečinok…     Prilepiť     Prilepiť odkaz:     Spáť: Premenovať     Ctrl+Z     Zdjeľať s     Nový |    |
|----------------------------------------------------------------------------------------------------|----|----------------------------------------------------------------------------------------------------|----|
| <u>V</u> lastnosti                                                                                                    | a) | ⊻lastnosti                                                                                                    | b) |

#### 3 Otvorenie programu Skicár

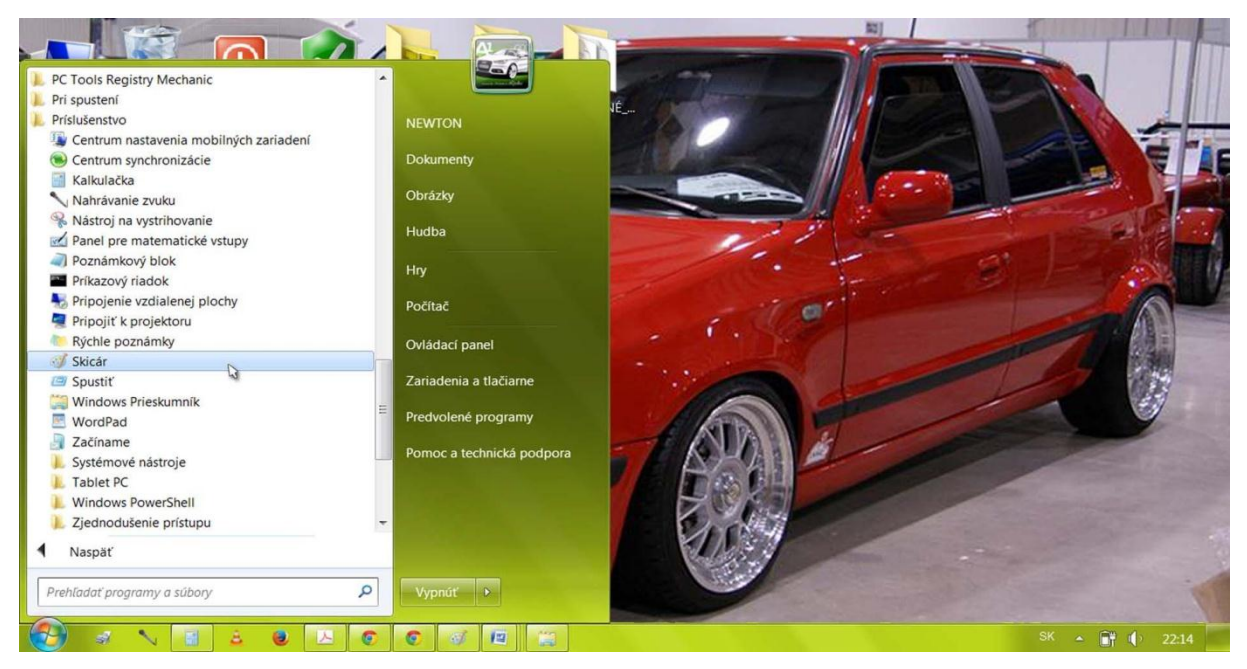

Obr.6

Pozri si Obr.6. Program Skicár spustím ak použijem túto cestu (zakrúžkuj):

- a) Štart  $\rightarrow$  Všetky programy  $\rightarrow$  Pri spustení  $\rightarrow$  Skicár
- b) Štart → Microsoft Office PowerPoint 2007 → Mrázik.ppt
- c) Štart  $\rightarrow$  Všetky programy  $\rightarrow$  Príslušenstvo  $\rightarrow$  Skicár

#### 3.1 Nástroje programu Skicár

Pomenuj nástroje programu Skicár na Obr.7.

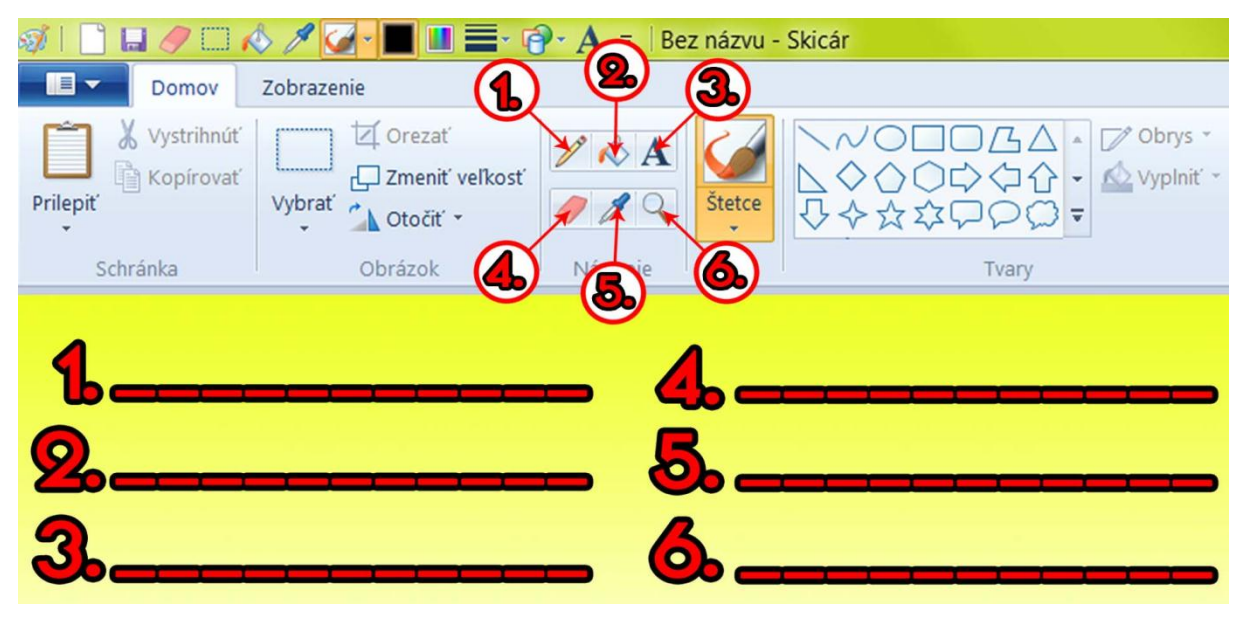

Obr.7

## 3.2 Kreslenie obrázka v Skicári

Pokús sa v Skicári nakresliť taký obrázok ako je na Obr.8 alebo jemu podobný. Ak máš operačný systém Windows 7, môžeš si urýchliť prácu pomocou automatických tvarov (pozri Obr.9).

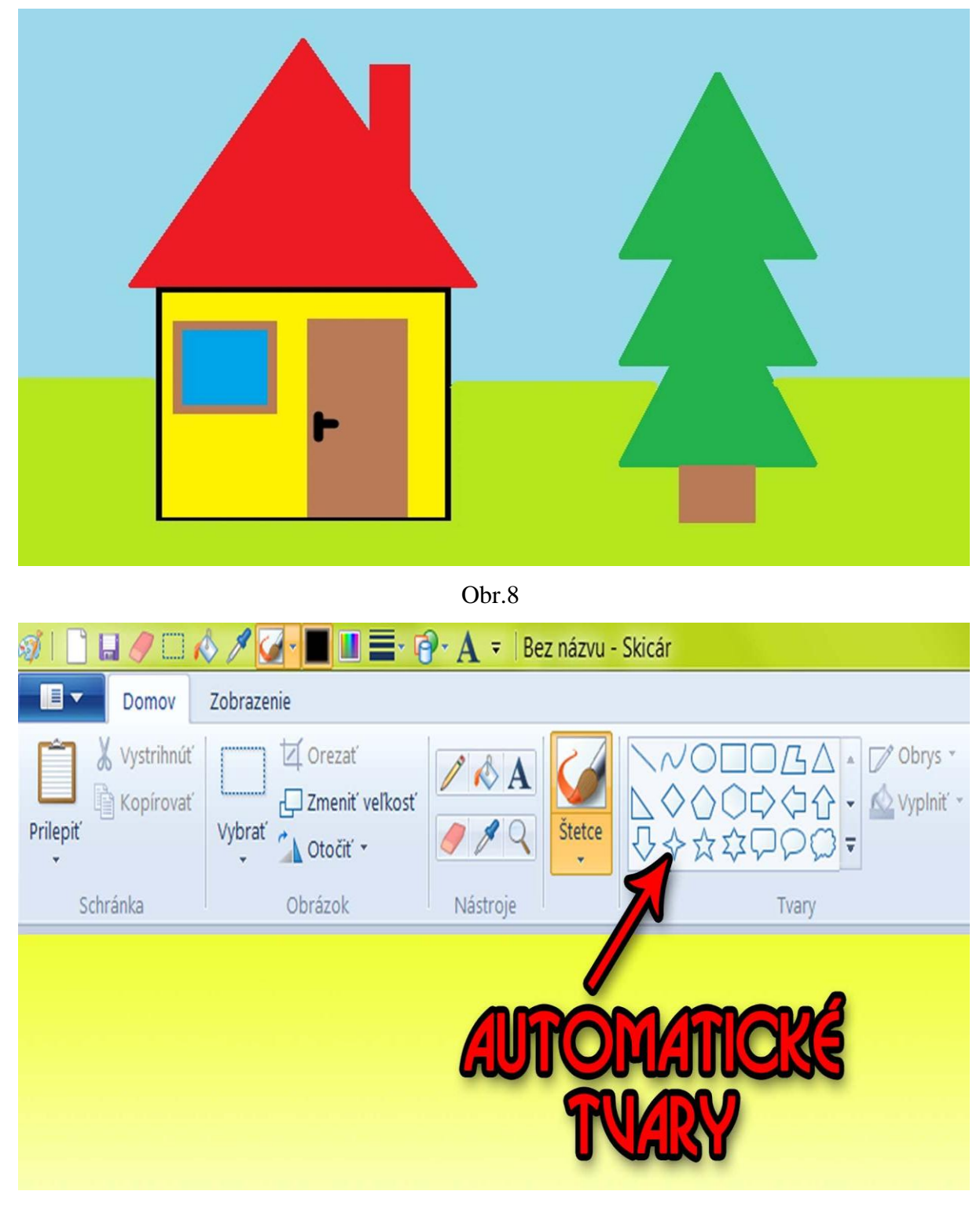

#### 3.3 Kopírovanie a vkladanie obrázkov

Na Obr.10 som klikol na tlačidlo "Vybrať". Označil som si časť obrázku. Nakoniec som na ňu klikol pravým tlačidlom myši. Do nasledujúcich riadkov napíš, čo všetko môžem urobiť s touto vybranou časťou obrázka.

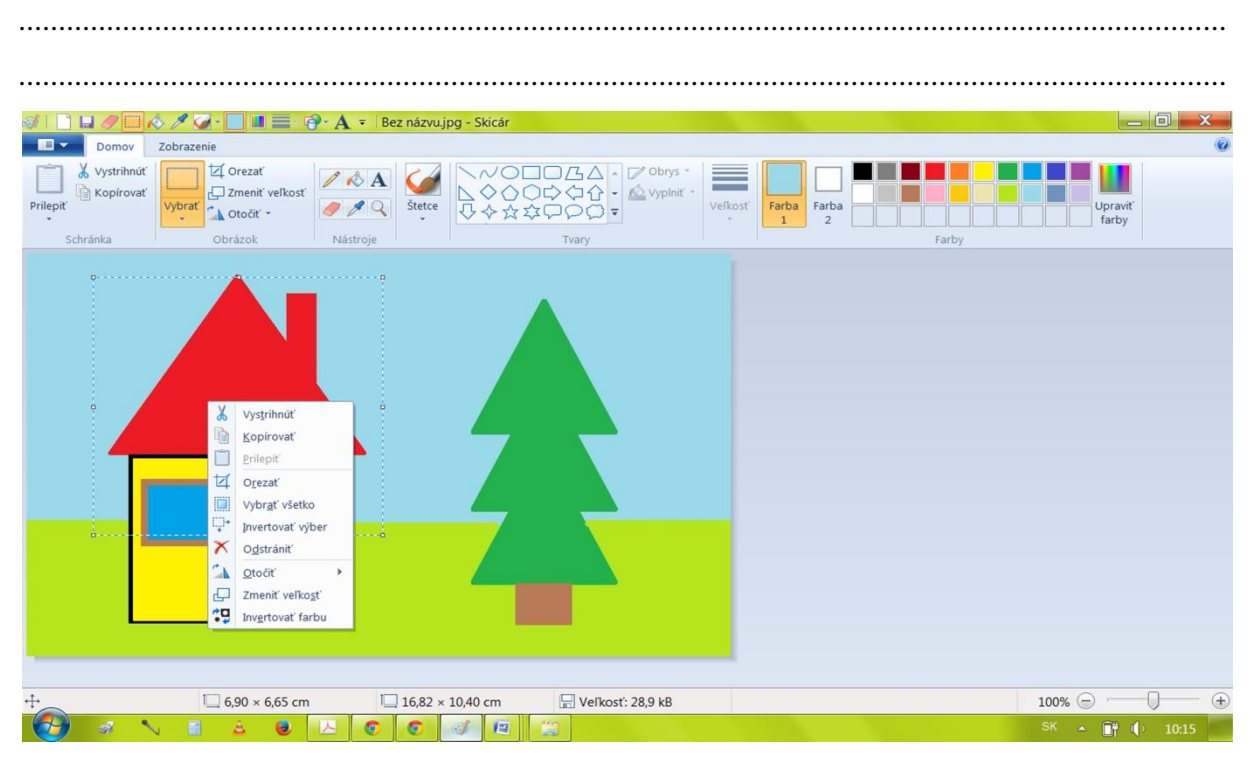

Obr.10

Do zelených krúžkov v Obr.11 napíš (číslicami 1, 2, 3, 4, 5) správne poradie pri príprave a písaní textu v Skicári.

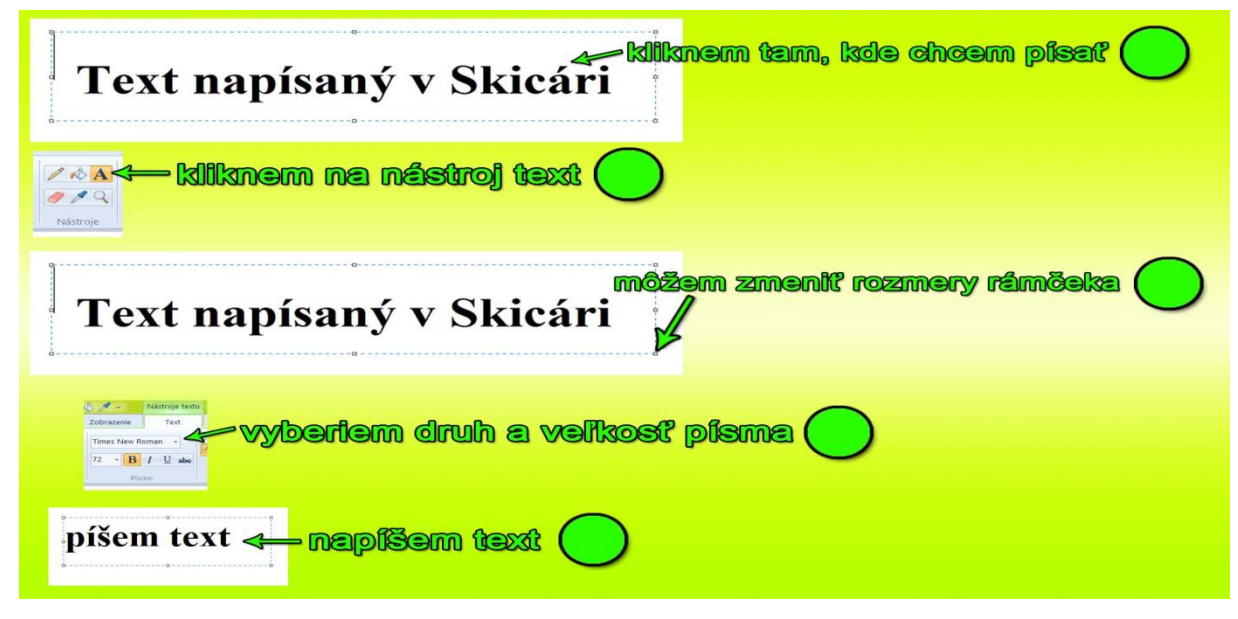

Obr.11

Vysvetli načo sa používajú tieto nástroje Skicára:

- a) Ceruzka.....
- b) Vyplniť farbou.....
- c) Text.....d) Guma.....
- e) Výber farby.....
- f) Zväčšovacie sklo.....

Na Obr.12 sú poprehadzované názvy nástrojov v Skicári. Pokús sa tieto názvy uhádnuť a napíš ich do riadkov.

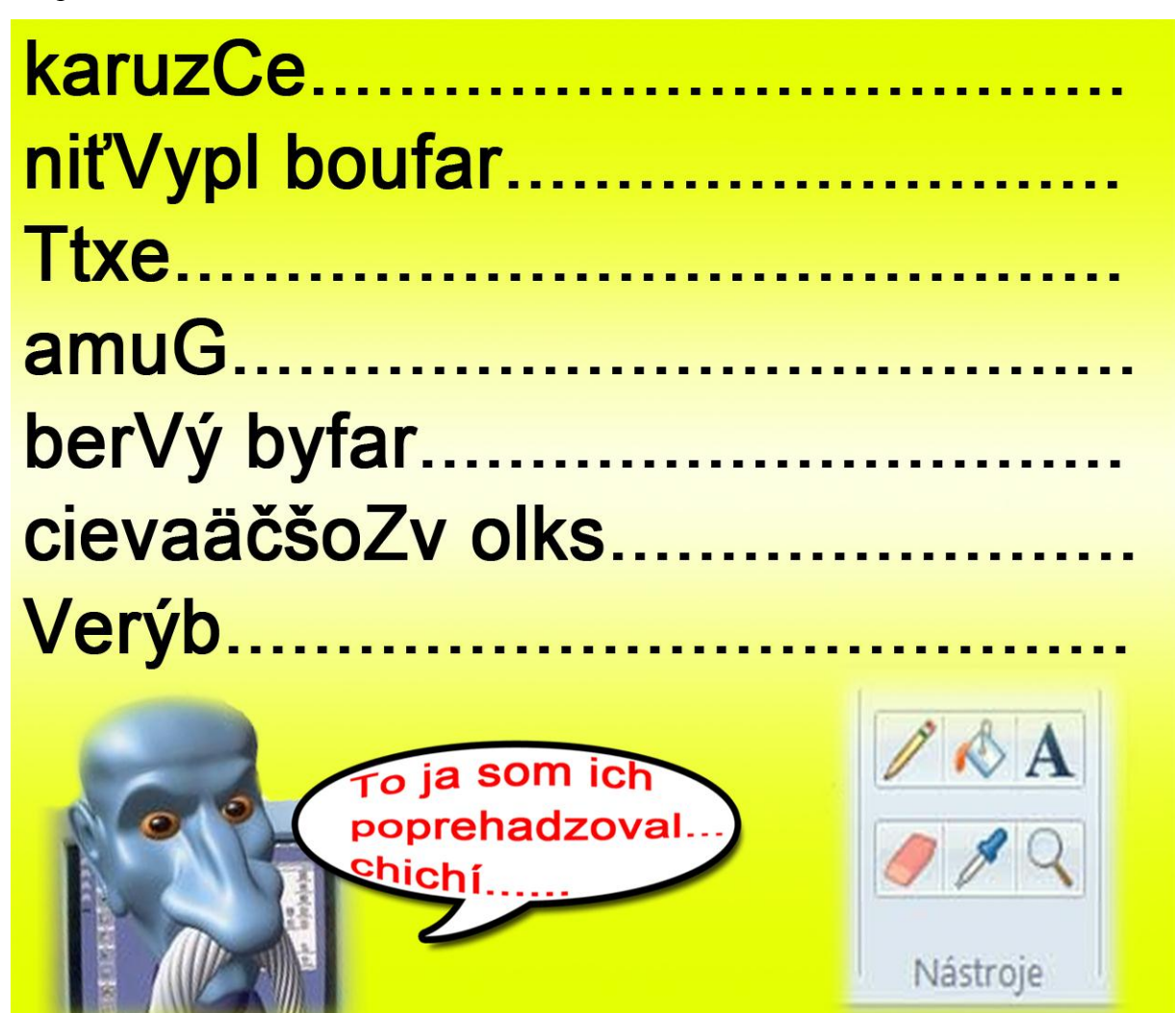

Obr.12

Program Skicár umožňuje vytvoriť súbory s týmito koncovkami (zakrúžkuj správnu odpoveď, pomôž si Obr. 13):

- a) DOC XLS PPT PSD PNG
- b) JPEG | BMP | GIF | TIFF | PNG
- c) DPH | HDP | SMER | ANO | KDH
- d) PDF | BMP | GIF | TIFF | JPEG
- e) DWG | ODT | PPTX | PSD | EPS
- f) DOC OXDT PPTX BMP PES

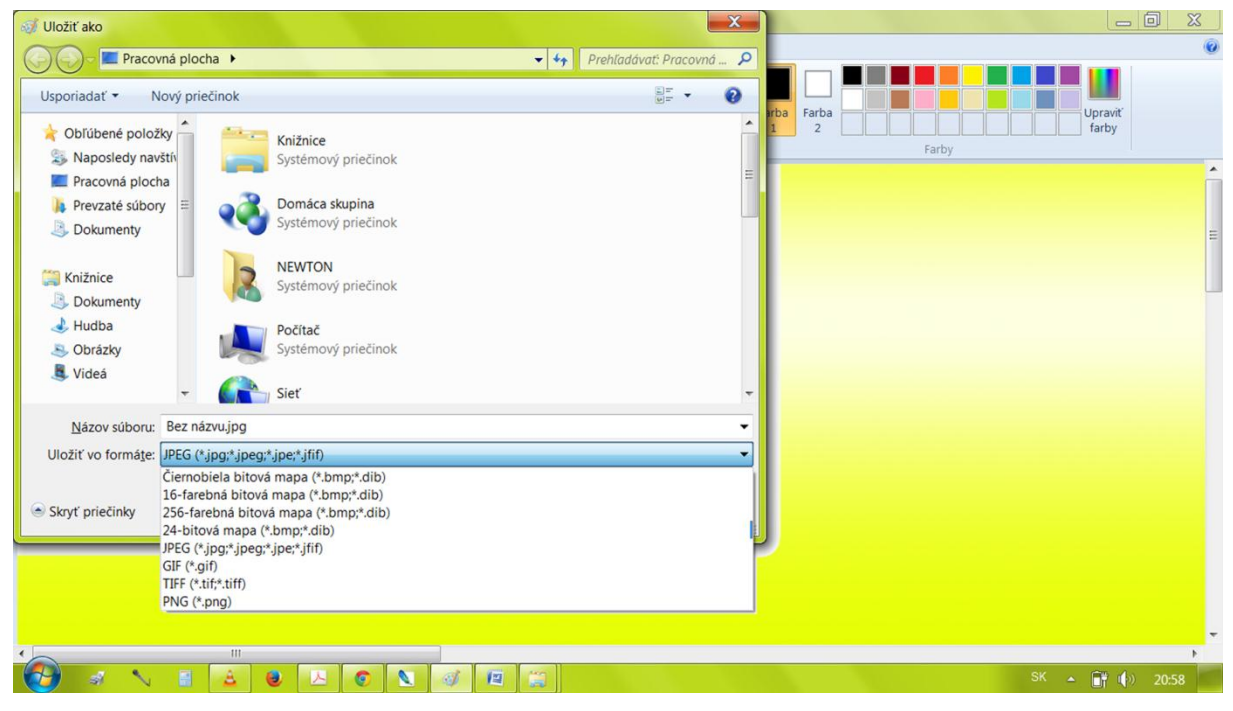

Obr.13

# 4 Práca s Kalkulačkou

Pozri si Obr. 14. Nástroj Kalkulačka spustím ak použijem túto cestu (zakrúžkuj):

- a) Štart  $\rightarrow$  Všetky programy  $\rightarrow$  Pri spustení  $\rightarrow$  Skicár
- b) Štart  $\rightarrow$  Microsoft Office Word 2007  $\rightarrow$  Mrázik.docx
- c) Štart Všetky programy Príslušenstvo Kalkulačka

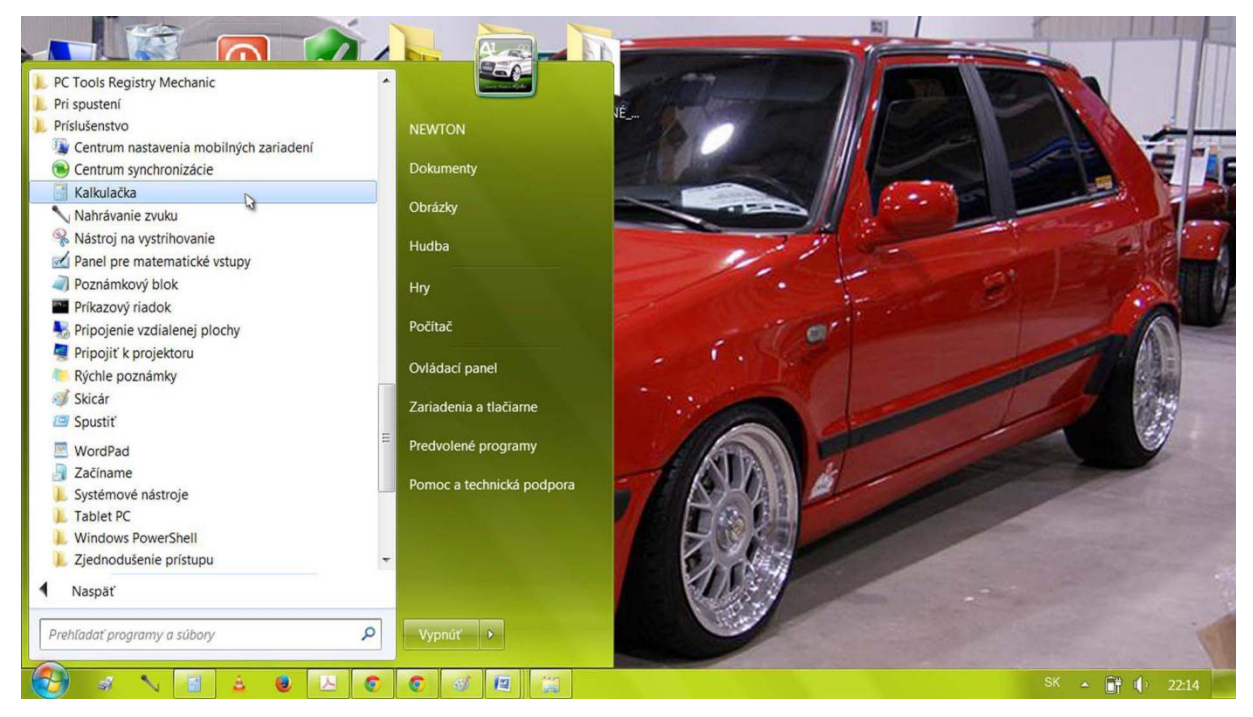

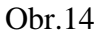

Na Obr.15 zakrúžkuj tlačidlo, ktorým vypneš Kalkulačku.

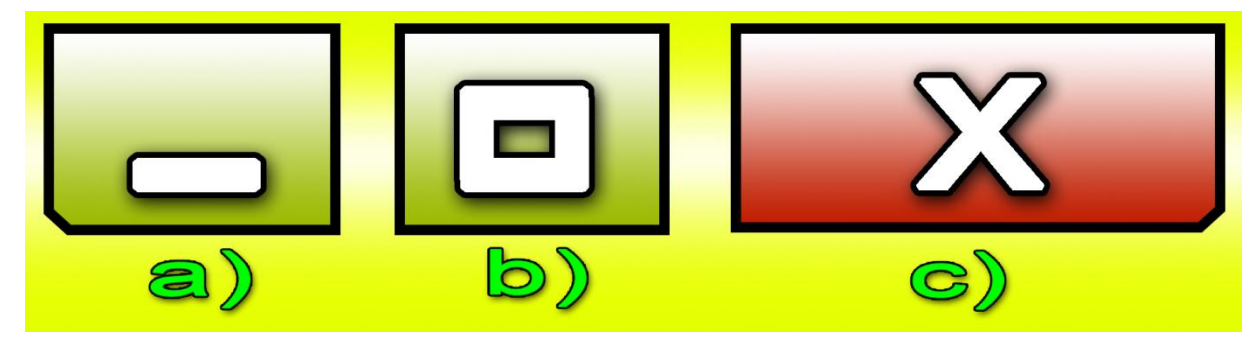

Obr.15

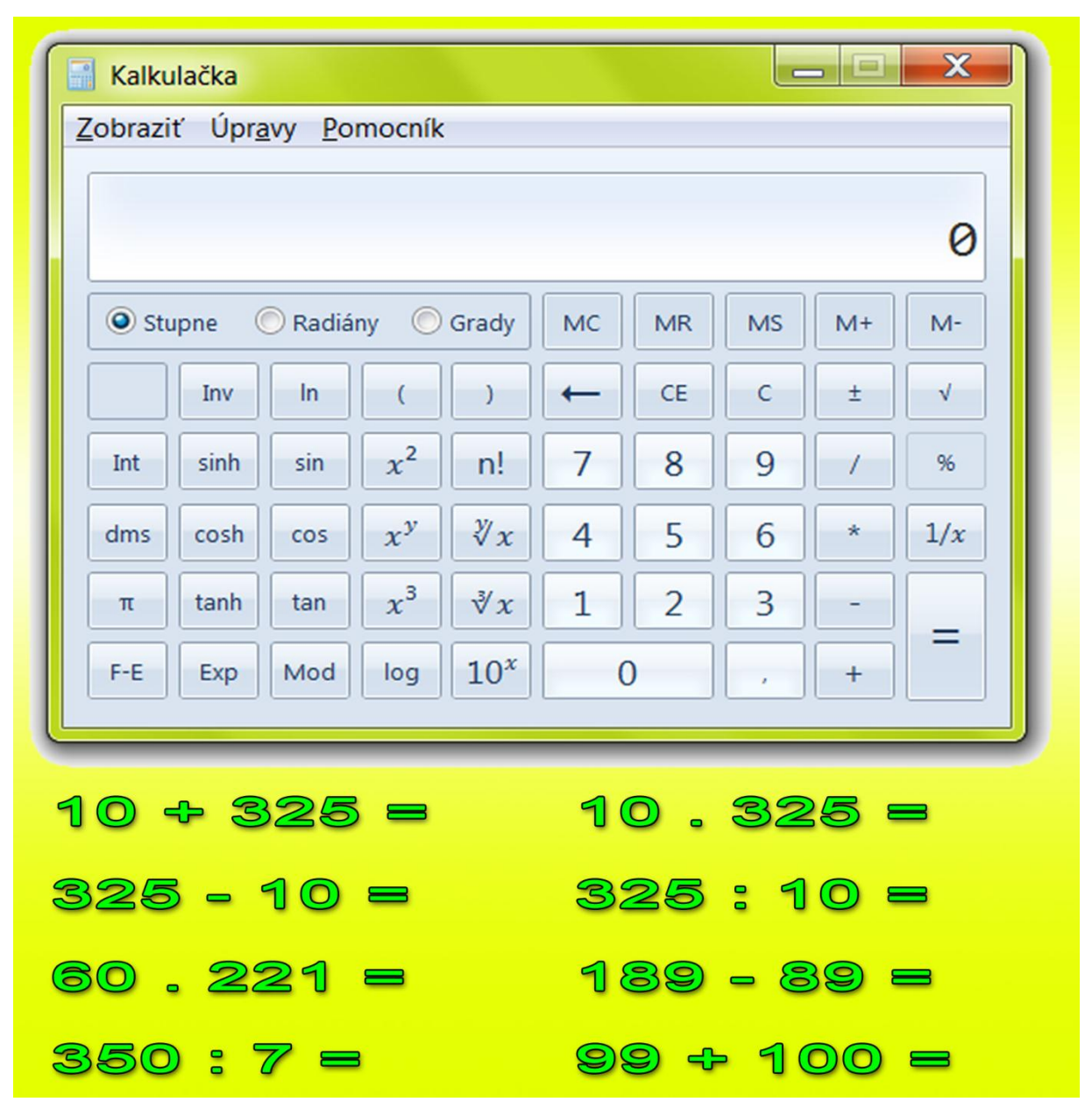

Spusť nástroj Kalkulačka a vypočítaj jednoduché príklady na Obr.16.

Obr.16